## 電子納品 ~工事管理ファイルについて~

### 県土整備部 技術管理課 技術情報担当

# エ事管理ファイルについて

●工事管理項目の記述 工事番号の入力 ● CORINS 情報の入力 ●境界座標情報の入力 ●その他 参考資料

山梨県ホームページ 電子納品関連情報掲載

# 工事管理項目の記述

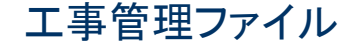

### 工事管理項目の記述(1)

### ~工事管理ファイル【INDEX\_C. XML】~

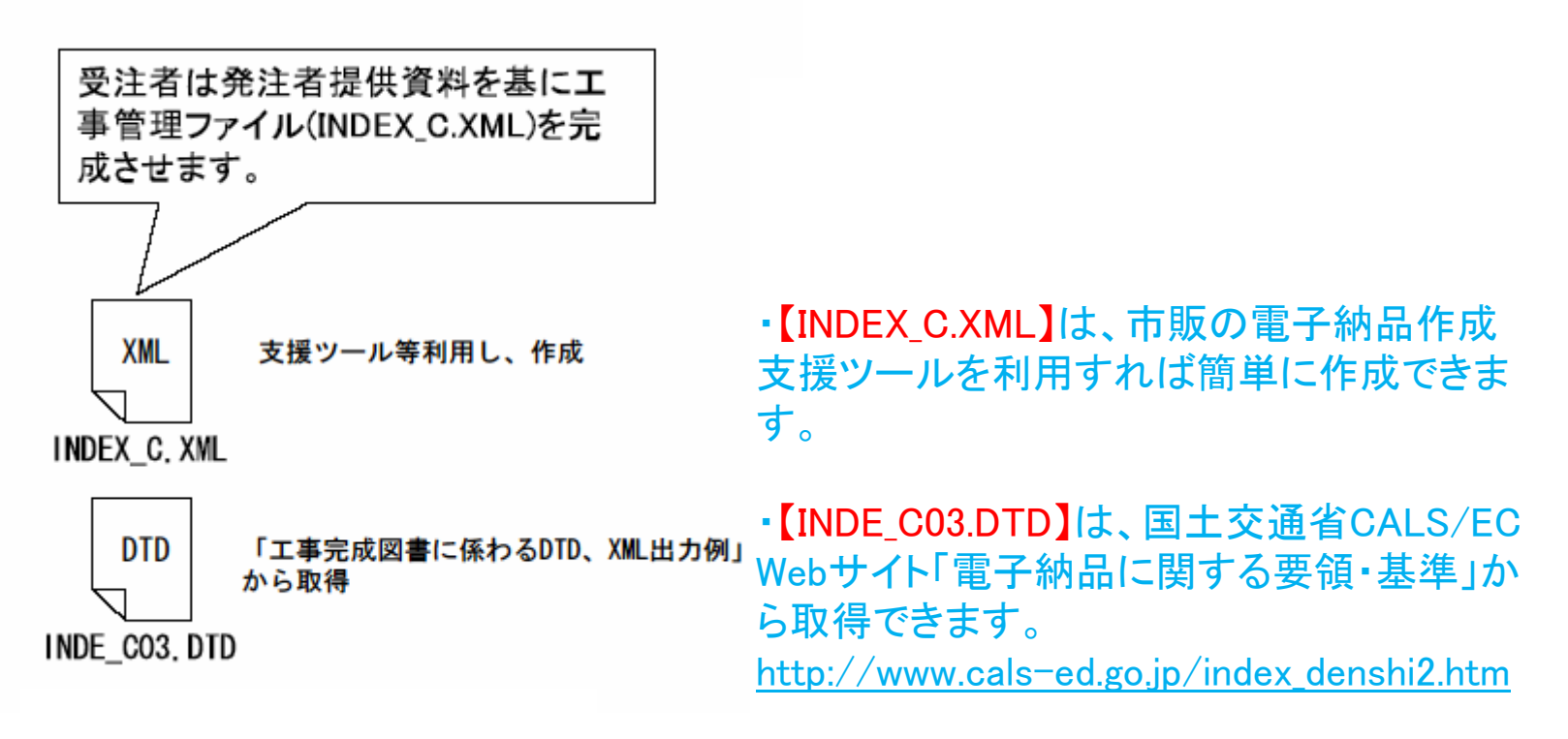

#### (作成例)

INDEX C. XML <?xml version="1.0" encoding="Shift JIS"?> <!DOCTYPE constdata SYSTEM "INDE CO3. DTD"> <constdata DTD version="03"> 〈基礎情報〉 〈メディア番号〉1〈/メディア番号〉 〈メディア総枚数〉1〈/メディア総枚数〉 〈適用要領基準〉土木200406-01〈/適用要領基準〉 INDE CO3, DTD <!-- INDE C03. DTD / 2004/06 --> <!ELEMENT constdata(基礎情報,工事件名等,場所情報,施設情報?,発注者情報,請負者情報,予備\*,ソフトメーカ用 TAG\*)><!ATTLIST constdata DTD\_version CDATA #FIXED "03"> <打合せ簿フォルダ名>MEET</打合せ簿フォルダ名> <!-- 基礎情報 ---> <!ELEMENT 基礎情報 (メディア番号,メディア総枚数,適用要領基準,発注図フォルダ名?,特配仕様書オリジナルファイル フォルダ名?,打合せ簿フォルダ名?,打合せ簿オリジナルファイルフォルダ名?,施工計画書フォルダ名?,施工計画書オリ ジナルファイルフォルダ名?,完成図フォルダ名?,写真フォルダ名?,その他フォルダ名?,その他オリジナルフォルダ情報 <打合せ簿オリジナルファイルフォルダ名>MEET/ORG</打合せ簿オリジナルファイルフォルダ名> <完成図フォルダ名>DRAWINGF</完成図フォルダ名> <写真フォルダ名>PHOTO</写真フォルダ名> \*)> (ELEMENT メディア番号 (#PODATA)> <(ELEMENT メディア総状数 (#PODATA)> <(ELEMENT 発達図フォルダ名 (#PODATA)> <(ELEMENT 発達図フォルダ名 (#PODATA)> <(ELEMENT 特部任体書オリジナルファイルフォルダ名 (#PCDATA)> <(ELEMENT 打合せ第フォルダ名 (#PCDATA)> <(ELEMENT 打合せ第フナルタス (#PCDATA)> <(ELEMENT 指金士第オリジナルファイルフォルダ名 (#PCDATA)> <(ELEMENT 施工計画書オリジナルファイルフォルダ名 (#PCDATA)> <(ELEMENT 施工計画書オリジナルファイルフォルダ名 (#PCDATA)> <(ELEMENT 施工計画書オリジナルファイルフォルダ名 (#PCDATA)> </基礎情報> <工事件名等> < 発注年度>2008</発注年度> <工事番号>20101101081234</工事番号> <工事名称>県道○○線道路工事</工事名称> <工事実績システムバージョン番号>6.0</工事実績システムバージョン番号> <工事分野>道路</工事分野> くELEMENT 完成図フォルダ名(#PCDATA)> <!ELEMENT 写真フォルダ名(#PCDATA)> <!ELEMENT 写真フォルダ名(#PCDATA)> <工事業種>王木一式工事</工事業種> 〈工種-工法型式〉 <工種>その他土木一式工事</工種> <!ELEMENT その他オリジナルフォルダ情報(その他オリジナルファイルフォルダ名、その他オリジナルファイルフォルダ 日本語名)> <工法型式>その他土木一式工</工法型式> <!ELEMENT その他オリジナルファイルフォルダ名 (#PCDATA)> </工種-工法型式> <!ELEMENT その他オリジナルファイルフォルダ日本語名 (#PCDATA)> <住所情報> 、 〈住所コード〉19201〈/住所コード〉 〈住所〉山梨県甲府市〈/住所〉 <!-- 工事件名等 --> (!ELDENT 工事件名等 (会注年度,工事番号,工事名称,工事実績システムパージョン番号,工事分野,工事業種,工種--工 法型式,住所情報+工期開始日,工期終了日,工事内容)> <!ELDENT 免注年度(即ODATA)> <!ELDENT 工事名称(即ODATA)> <!ELDENT 工事名称(即ODATA)> <!ELDENT 工事実績>ステムパージョン番号(即ODATA)> <!ELDENT 工事実績(知ODATA)> <!ELDENT 工事実績(即ODATA)> <!ELDENT 工事実績(即ODATA)> <!ELDENT 工事実績(即ODATA)> </住所情報> <工期開始日>2008-04-01</工期開始日> <工期終了日>2008-09-30</工期終了日> <工事内容>道路改良工 L=○○m ₩=○○ (○. ○) m</工事内容> </工事件名等> <場所情報> <!ELEMENT 工期開始日 (#PCDATA)> <!ELEMENT 工期終了日 (#PCDATA)> <!ELEMENT 工事内容 (#PCDATA)> 〈测地系〉01〈/测地系〉 〈境界座標情報〉 <!ELEMENT 工種-工法型式(工種+,工法型式+)> <!ELEMENT 工種(#PCDATA)> <!ELEMENT 工法型式(#PCDATA)> 。 < 西側境界座標経度>1383404</西側境界座標経度> <東側境界座標経度>1383410</東側境界座標経度> <!ELEMENT 住所情報(住所コード+,住所+)> <!ELEMENT 住所コード(#PCDATA)> <!ELEMENT 住所(#PCDATA)> <北側境界座標緯度>0353953</北側境界座標緯度> 〈南側境界座標緯度>0353948</南側境界座標緯度> </境界座標情報> <!--- 場所情報 ---> <!ELEMENT 場所情報(測地系,水系-路線情報\*,境界座標情報)> <!ELEMENT 測地系(#PCDATA)> </場所情報> <施設情報> 〈施設名称〉〈/施設名称〉 <!-- 水系-路線情報 --> </施設情報> <発注者情報> 、ニー 小米 日本 174、 く!ELEMENT 水系-路線情報(対象水系路線名?,現道-旧道区分?,対象河川コード\*,左右岸上下線コード\*,測点情報\*,距離 標情報\*)> (\*)[目数\*\*) <!ELEMENT 対象水系路線名(#PCDATA)> <!ELEMENT 現道-旧道区分(#PCDATA)> <!ELEMENT 対象河川コード(#PCDATA)> 〈発注者-大分類〉山梨県〈/発注者-大分類〉 <発注者-中分類>(建設事務所)</発注者-中分類> <発注者-小分類>中北建設事務所</発注者-小分類> <!ELEMENT 左右岸上下線コード(#PCDATA)> <発注者コード>31909004</発注者コード> <!-- 測点情報 (ELEMENT) 潮急情報(起点側測点-n?,起点側測点-m?,終点側測点-n?,終点側測点-m?)> (ELEMENT) 超点側測点-n(#?QDATA)> (ELEMENT) 超点側測点-n(#?QDATA)> </発注者情報> <請負者情報> <!ELEMENT 終点側測点-n (#PCDATA)> <!ELEMENT 終点側測点-m (#PCDATA)> <請負者名>○○建設(株)</請負者名> <請負者コード></請負者コード> </請負者情報> <予備></予備> <!-- 距離標情報 ---> <ソフトメーカ用TAG></ソフトメーカ用TAG> </constdata> <!ELEMENT 終点側距離標-n (#PCDATA)>

工事管理ファイル

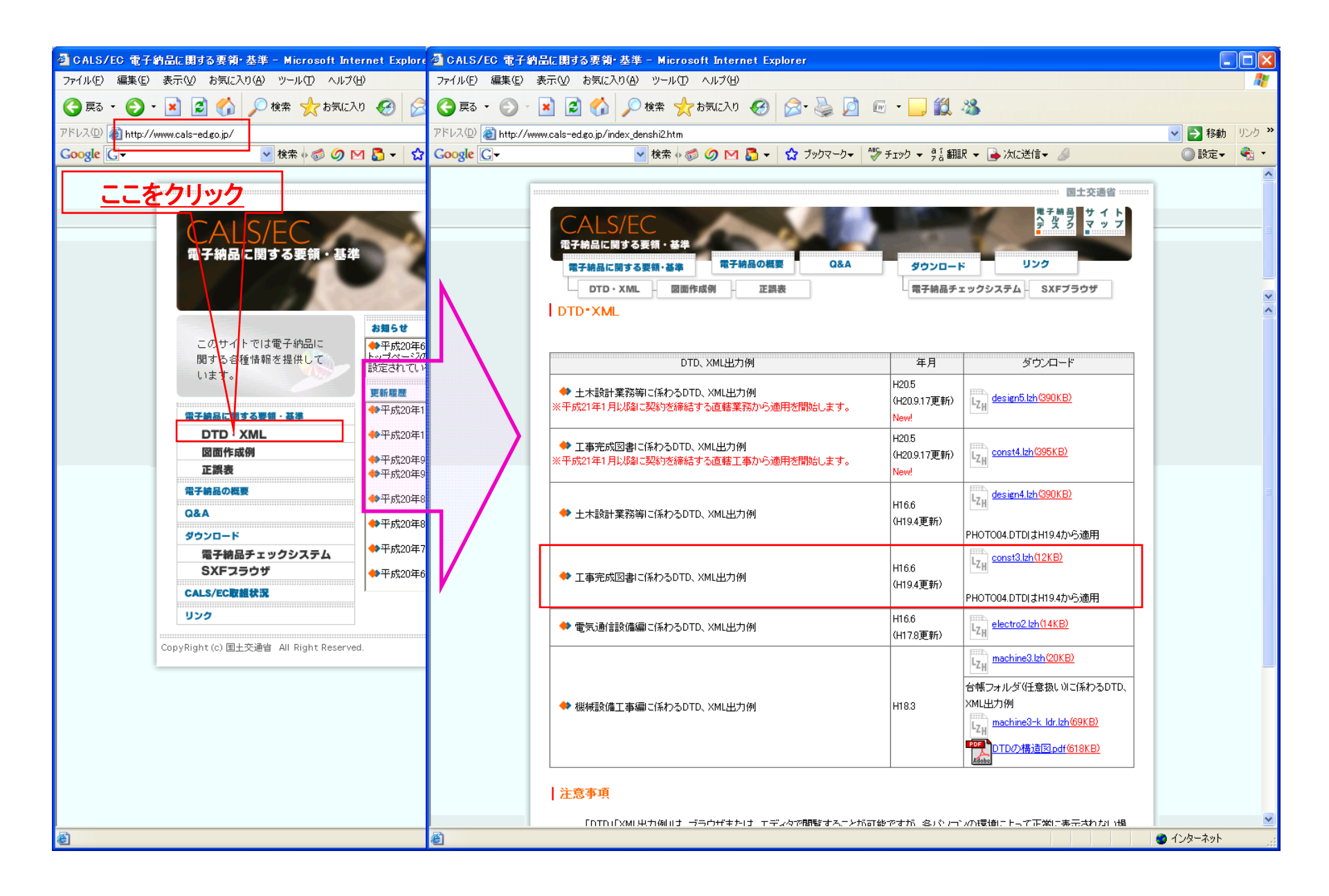

### 工事管理項目の記述(2)

エ事管理ファイル【INDEX\_C. XML】の 主な入力項目

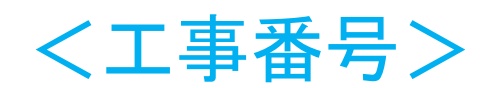

- 電子納品運用マニュアルを参照
- <測地系>
- <境界座標情報>
- ・・・・など
- ※<請負者コード>は入力不要×
  - (県土整備部でコードを定めていないため)

### 工事管理項目の記述(3)

エ事管理ファイル【INDEX C. XML】 ※必須項目に入力ミスがある! よくある間違い <工事実績システムバージョン番号> <工事分野> <工事業種> <工種-工法型式> <住所情報> く測地系> <境界座標情報> …など

工事番号の入力

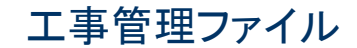

#### (電子納品運用マニュアルPP-11)

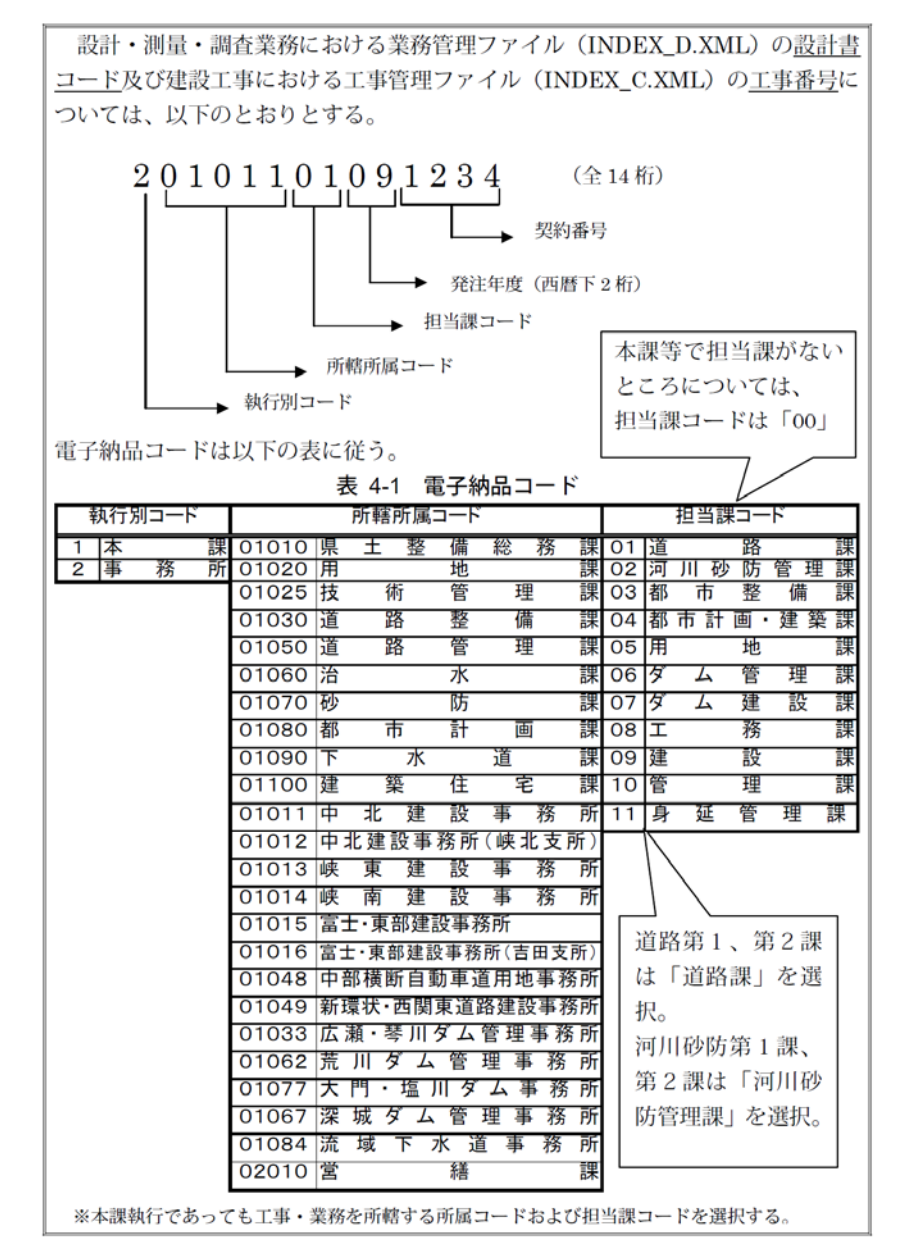

## 工事番号の入力(1)

表 4-1 電子納品コード

| ž | 執行別 | リコート | Ň |       |    | 所轄         | 所属                    | コード      |        |                   |            |        |                        | 担当課                                          | キコー             | ٠F   |    |   |        |
|---|-----|------|---|-------|----|------------|-----------------------|----------|--------|-------------------|------------|--------|------------------------|----------------------------------------------|-----------------|------|----|---|--------|
| 1 | 本   | 76   | 課 | 01010 | 県  | <b>±</b>   | 整                     | 備        | 総      | 務                 | 課          | 01     | 道                      |                                              | 路               |      | 課  |   | /      |
| 2 | 爭   | 務    | 肑 | 01020 | 用  |            | / <del>1</del>        | <u>地</u> |        | :m                | 課          | 02     | <u>≯</u> 7             | <u>川                                    </u> | 財               | 管埋   | 課  |   |        |
|   |     |      |   | 01025 | 汉  | 1          | [小]<br>코 <del>友</del> | 日        | נ<br>ר | 注<br><del>五</del> | 林          | 03     | 旬り                     | ரு<br><del></del>                            | 釜               | 1佣   | 林  |   | ~ ц    |
|   |     |      |   | 01030 | 退  | 1          | 哈<br>                 | 釜        | 1.     | 佣<br>·田           | 赤          | 04     | 部                      | ΠāΤ                                          | 画 ·             | 廷 栄  | :示 |   |        |
|   |     |      |   | 01050 | 退  | 1          | 哈                     | 'E'      | 1      | 坣                 | 禄          | 05     | 用                      |                                              | 地               | тш   | 話  | 7 | _      |
|   |     |      |   | 01060 | 冶  |            |                       | 水        |        |                   | 訴          | 06     | メ                      | <u></u>                                      | 官<br>7 <b>年</b> | 坦    | 誄  |   |        |
|   |     |      |   | 01070 | 砂  |            |                       | - 1      |        |                   | 謙          | 07     | ダ                      | Д                                            | 運               | 訤    | 課  |   | $\geq$ |
|   |     |      |   | 01080 | 都  |            | ф<br>L                | 計        |        | ≞                 | 課          | 80     |                        |                                              | 務               |      | 課  |   |        |
|   |     |      |   | 01090 | ト  |            | 水                     |          | 迫      |                   | 課          | 09     | 建                      |                                              | 設               |      | 課  | 0 | ) –    |
|   |     |      |   | 01100 | 建  |            | 染                     | 任        | 2      | E                 | 課          | 10     | 管                      |                                              | 埋               |      | 課  | - |        |
|   |     |      |   | 01011 | 中  | 北          | 建                     | 設        | 事      | 務                 | 所          | 11     | 身                      | 延                                            | 管               | 理    | 課  |   |        |
|   |     |      |   | 01012 | 中: | 北建         | 設事                    | 務所       | (峡     | 北支                | 所)         |        | $\mathbb{N}$           |                                              |                 |      |    |   |        |
|   |     |      |   | 01013 | 峡  | 東          | 建                     | 設        | 事      | 務                 | 所          |        | $\left  \right\rangle$ | $\backslash$                                 |                 |      |    |   |        |
|   |     |      |   | 01014 | 峡  | 南          | 建                     | 設        | 事      | 務                 | 所          |        |                        | $\backslash$                                 |                 |      |    |   |        |
|   |     |      |   | 01015 | 富  | ±・東        | 部建                    | 設事績      | 务所     |                   |            |        |                        | 7 ′′′′′ 1                                    | <u>44</u>       | その一部 |    |   |        |
|   |     |      |   | 01016 | 富: | と・東        | 部建調                   | 設事務      | 所(言    | 古田支               | え所)        |        | 旦珩                     | 3分1                                          | <b>、</b> 牙      | 子乙市木 |    |   |        |
|   |     |      |   | 01048 | 中  | 部横         | 断自                    | 動車i      | 直用t    | 也事                | 務所         | (      | よ                      | 道路                                           | 課」              | を選   |    |   |        |
|   |     |      |   | 01049 | 新  | <b>澴状・</b> | 西関                    | 東道       | 路建     | 設事                | 務所         | ĮĮĮ    | 尺。                     |                                              |                 |      |    |   |        |
|   |     |      |   | 01033 | 広  | 瀬・         | 琴川                    | ダム       | 管理     | 事                 | 务 所        | )<br>ž | ជារ                    | [砂防                                          | 笙 1             | 運    |    |   |        |
|   |     |      |   | 01062 | 荒  | Л :        | ダム                    | 、管       | 理      | 事 務               | 5 所        |        | יי <u>ן</u> וי<br>די ה |                                              | -<br>-<br>-     |      |    |   |        |
|   |     |      |   | 01077 | 大  | 門・         | 塩                     | 川ダ       | 4      | 事務                | <u>务</u> 所 | Ē      | 君 2                    | 課は                                           | YP              | 川砂   |    |   |        |
|   |     |      |   | 01067 | 深  | 城          | ダム                    | 、管       | 理      | 事 務               | 5 所        | ß      | 方管                     | 理課_                                          | 」を              | 選択。  |    |   |        |
|   |     |      |   | 01084 | 流  | 域          | 下                     | 水道       | 直 事    | ↓ 務               | 所          |        |                        |                                              |                 |      |    |   |        |
|   |     |      |   | 02010 | 営  |            |                       | 繕        |        |                   | 課          |        |                        |                                              |                 |      |    |   |        |
|   |     |      |   |       | -  |            |                       |          |        |                   |            |        |                        |                                              |                 |      |    |   |        |

山梨県 県土整備部 電子納品運用マニュアル H21.4.P11参照

※本課執行であっても工事・業務を所轄する所属コードおよび担当課コードを選択する。

### 工事番号の入力(2)

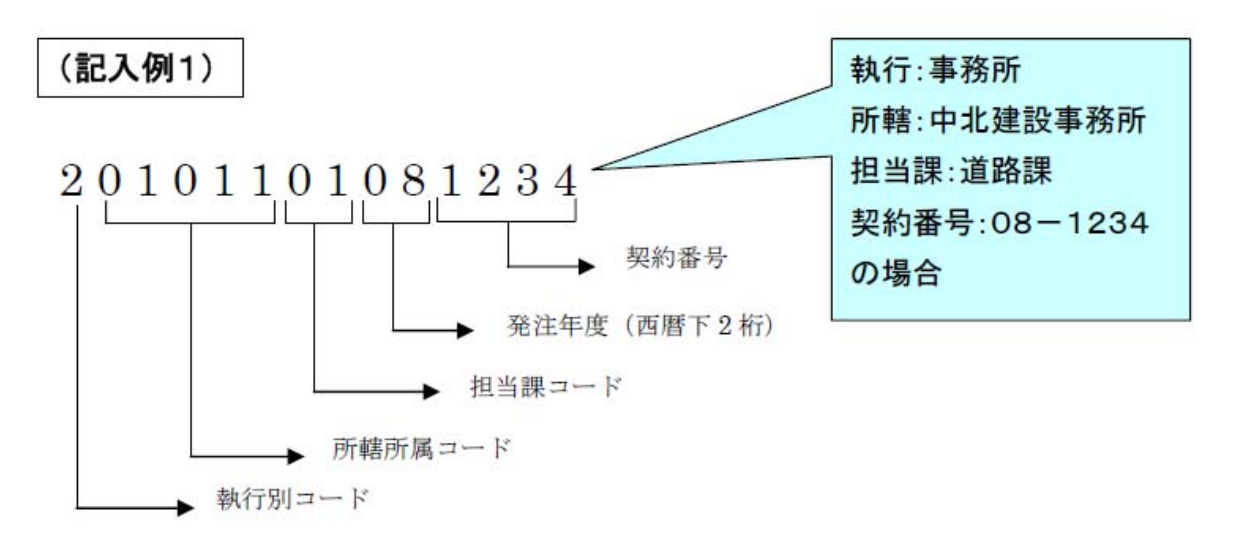

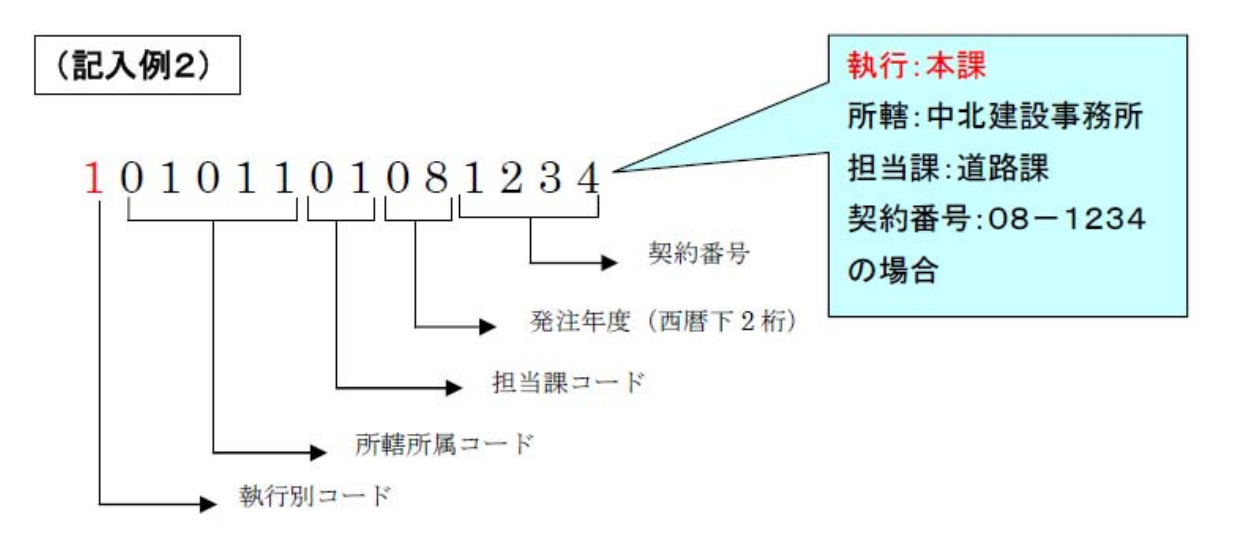

# **CORINS情報の入力**

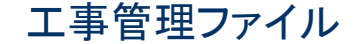

### CORINS情報の入力(1)

### CORINS(コリンズ)/工事実績情報システム

 CORINSへの登録義務のない工事でも、電子納品する場合は、工事管理ファイル【INDEX\_C. XML】にCORINS入 カシステムで使用しているコード(情報)を入力します。

(必須項目)

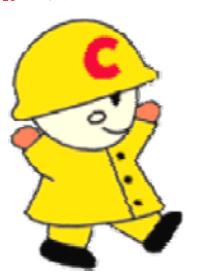

●市販の電子納品作成ツールには、CORINS入力システムから出力されるCFDファイル(CORINS提出用ディスクのファイルフォーマット)を利用した入力支援機能を備えたものもあります。

# CORINSコードの取得方法(1)

### (1) JACIC((財)日本建設情報総合センター) Webサイト 「CORINS工事実績情報システム」から取得できます。

http://www.jacic.or.jp/

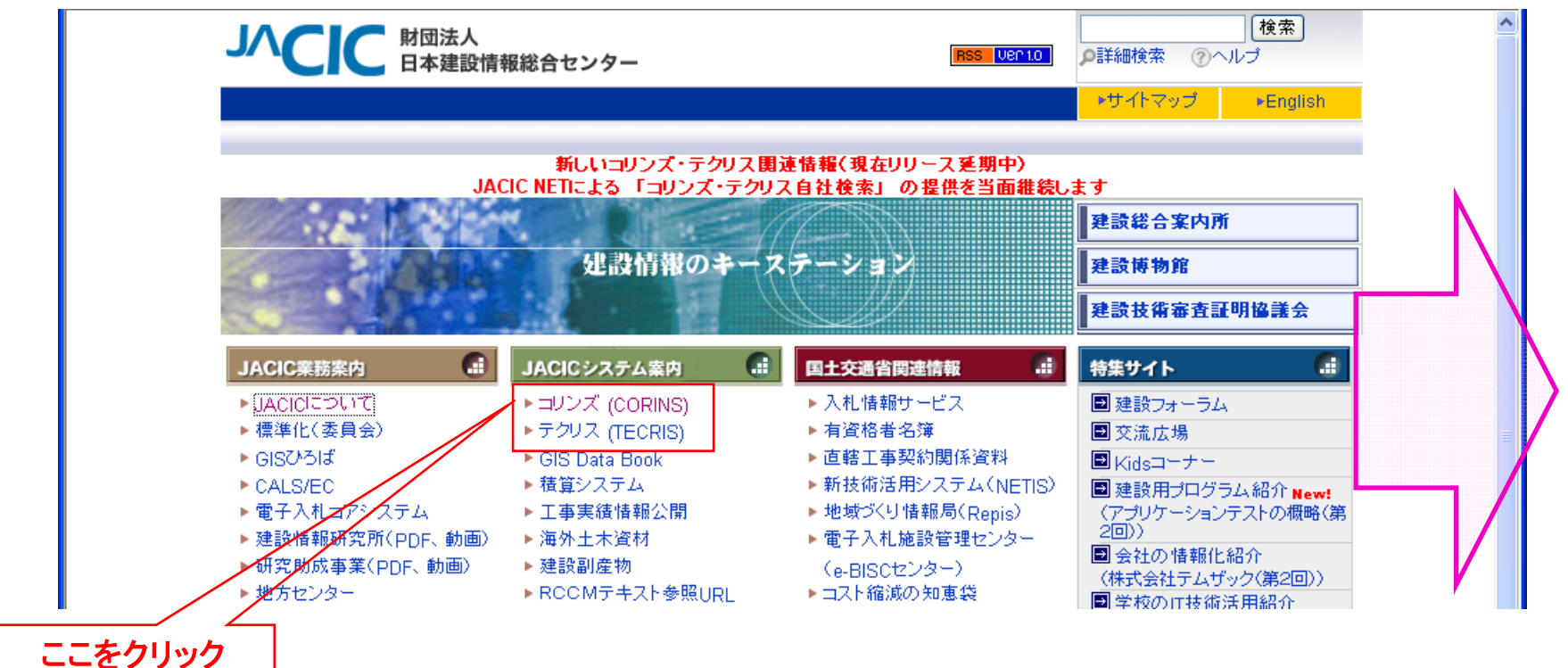

工事管理ファイル

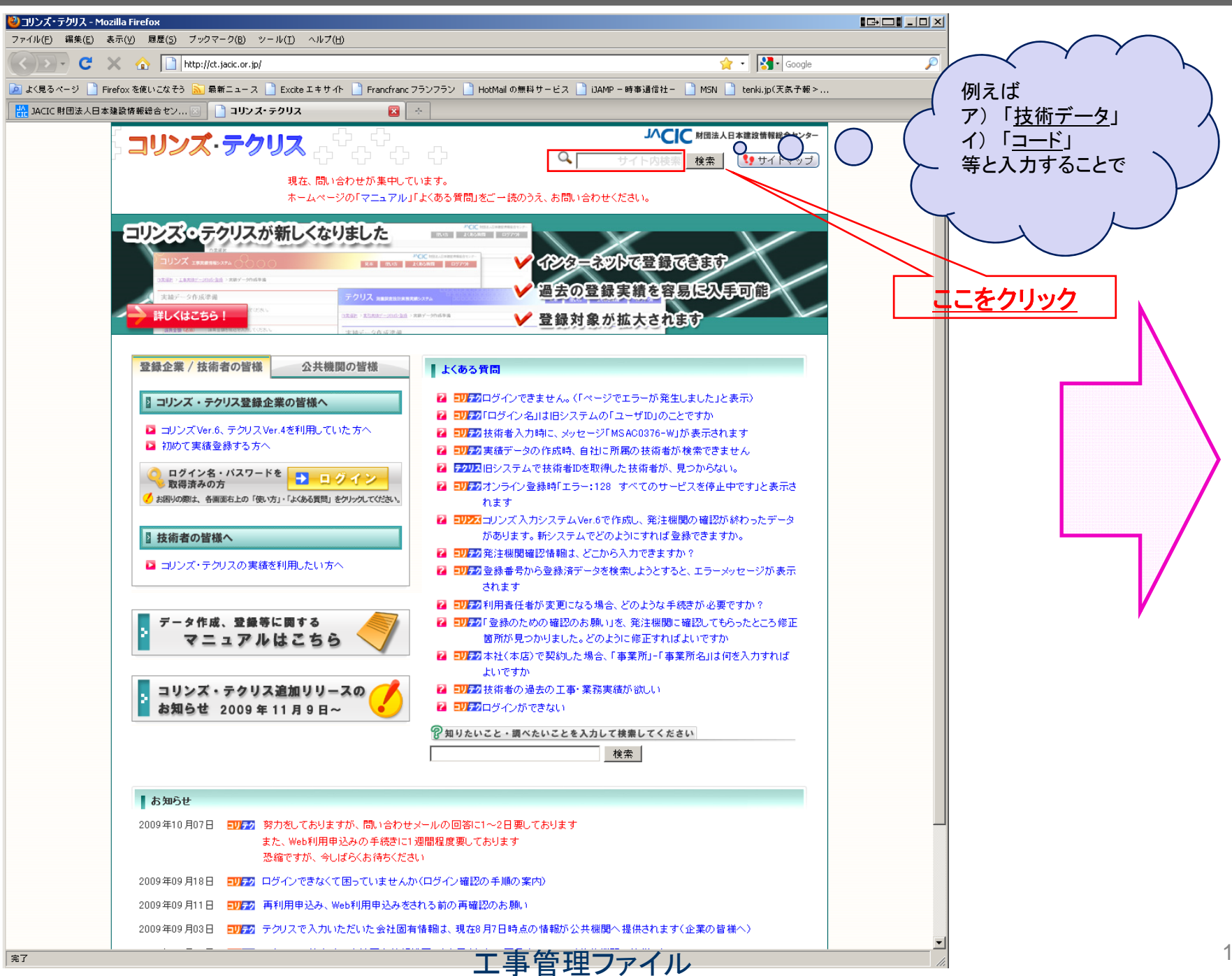

#### ア)「技術データ」検索結果

イ)「コード」検索結果

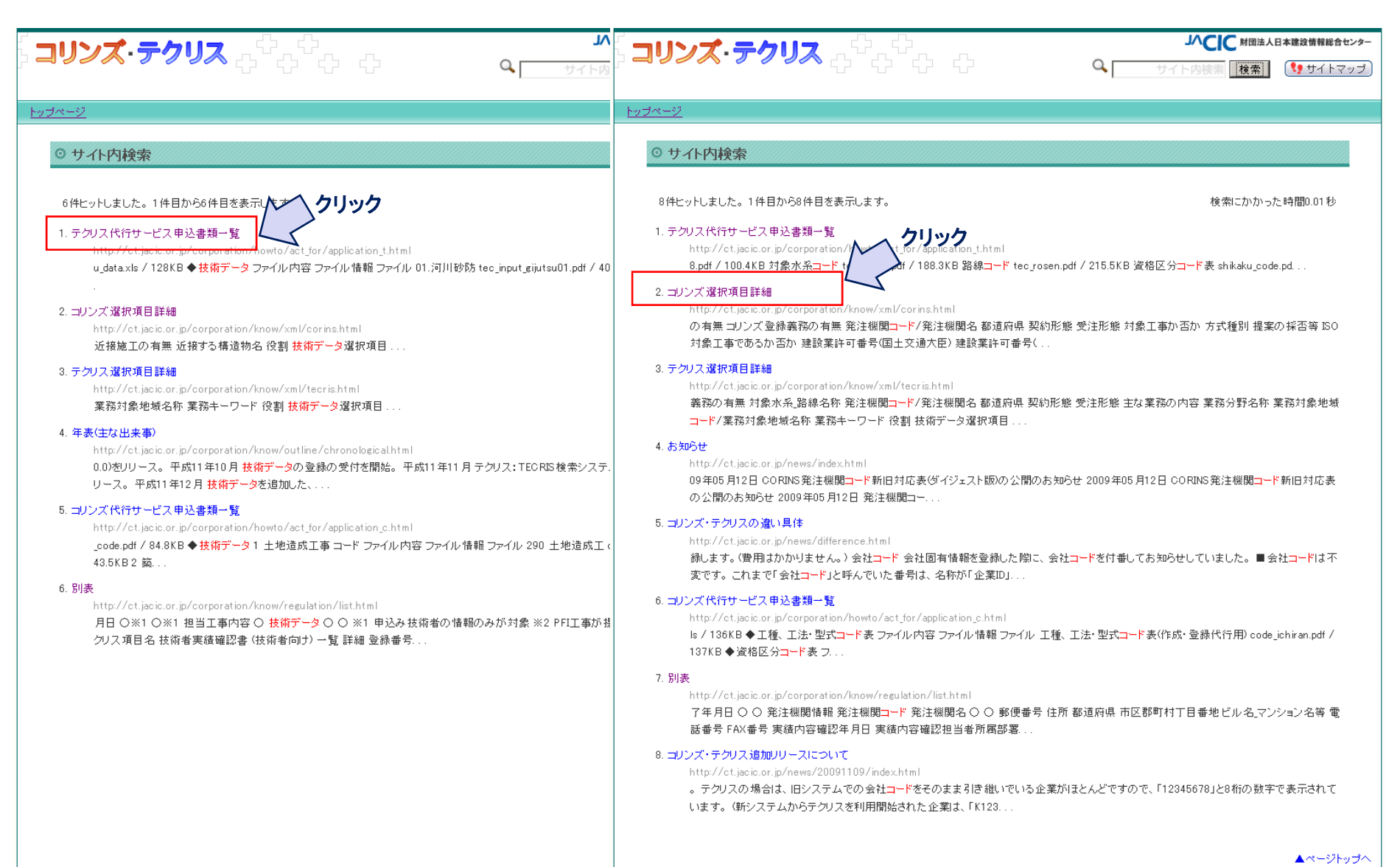

工事官理ファイル

Copyright (c) 2009 JACIC. All rights reserved.

コリンズ・テクリスに関するプライバシーポリシー | コリンズ・テクリス 実績データの JACIC内での取り扱い要領

#### コリンズ選択項目詳細画面のイメージ

#### テクリス代行サービス申込一覧画面のイメージ

| 」<br>コリンズ・ティ  | ን <b>ሀス</b>                                                     | 「コリンズ·テク               | ት ት ት <b>ዲሀ</b>                                          |                                    | 本建設情報総合センタ |
|---------------|-----------------------------------------------------------------|------------------------|----------------------------------------------------------|------------------------------------|------------|
| <u>トップページ</u> |                                                                 | <u>トップページ</u>          |                                                          |                                    |            |
| SE2-MENU      | ○ コリンズ選択項目詳細                                                    | SER-MENU               | ◎ テクリス代行サービス申込書類一覧                                       |                                    |            |
| ▶ 実績を登録したい    |                                                                 | ▶ 実績を登録したい             |                                                          |                                    |            |
| ▶ 自社の実績を使いたい  | ☑ 自社が請け負った一体的先行契約工事の有無 ☑ コリンズ登録義務の有無                            | ● 自社の実績を使いたい           | □ 作成代行・登録代行 □ 自社実績子                                      | 「一夕利用手続き代行                         |            |
| 오 こんなときは      | <ul> <li>■ 発注機関コード/発注機関名</li> <li>■ 都道府県</li> </ul>             | 오 こんなときは               | <ul> <li>▶ 登録内容確認書利用手続き代行</li> <li>▶ ついンズはこちら</li> </ul> | 春報(PR情報)・技術者固有情報(PR情報)作成・          | 更新代行       |
| ♥ 知りたい        | <ul> <li>☑ 契約形態</li> <li>☑ 受注形態</li> <li>☑ 受注形態</li> </ul>      | エ事実績・業務実績の<br>→ 訂正について | ■ コリノ人はこうう                                               |                                    |            |
| → いて          | ■ 対象工事が合か<br>■ 方式種別                                             | 工事・業務実績の削除             |                                                          |                                    |            |
| → 利用規約        | ■ 提案の採否等                                                        |                        | ◆申込書                                                     | コーズル、性報                            |            |
| → 利用料金        | <ul> <li>■ 130対象工事での30/EM</li> <li>■ 建設業許可番号(国土交通大臣)</li> </ul> | 技術者情報の変更に<br>ついて       |                                                          | tec daikou xls / 164KB             |            |
| → マニュアル       | ■ 建設業許可番号(都府県知事)                                                | → 代行サービスについて           | (10) シートの 金融(1) 「こして、シンジン」 訂正データ作成・訂正手続き代行申込書(テクリス)      | tec teiseixls / 161KB              |            |
| → 地方センター一覧    | □ 建設業計可番号(支圧) □ 公共事業の分野                                         | 企業情報の変更につ              |                                                          |                                    |            |
| 項目定義書・XMLファ   | 一 本件登録工事の受注に対応した建設業許可業種                                         |                        | ◆一般データ                                                   |                                    |            |
| イルサンプルについて    | ■ 本件登録工事の入札参加資格区分                                               |                        | ファイル内容                                                   | ファイル 情報                            | ファイル       |
|               | ■ 土種・土法、空式/担当土争内容 ■ 住所コード/住所                                    | ★について                  | 業務実績データ記入様式(契約・業務データ)                                    | tec_ippan_data.xls / 106KB         |            |
| (7) Q&A 検索    |                                                                 | 各種申込書および依              | 業務実績データ記入様式(技術者データ)                                      | tec_gijutsu_data.xls / 128KB       |            |
| ■お問い合わせ       | ■ 夜間上争の有無 ■ 交通規制の有無                                             | 頼書について                 |                                                          |                                    |            |
|               | 國 交通規制道路の種別                                                     | 💿 知りたい                 | ◆技術データ                                                   |                                    |            |
|               | ■ 規制道路の交通量                                                      |                        | ファイル内容                                                   | ファイル 情報                            | ファイル       |
|               | 四 火通の確保手段 同 近接施工の有無                                             | 🕐 Q&A 検索               | 01. 河川砂防                                                 | tec_input_gijutsu01.pdf / 401.2KB  |            |
|               | <ul> <li>ご接する構造物名</li> </ul>                                    | 🖾 お問い合わせ               | 02. 港湾                                                   | tec_input_gijutsu02.pdf / 187.7KB  | 1          |
|               | ■ 役割                                                            |                        | 03.電力土木                                                  | tec_input_gijutsu03.pdf / 102.8KB  |            |
|               | ◎ 技術データ選択項目                                                     |                        | 04. 道路                                                   | tec_input_gijutsu04.pdf / 248KB    | 7          |
|               |                                                                 |                        | 05.鉄道                                                    | tec_input_gijutsu05.pdf / 108.2KB  |            |
|               |                                                                 |                        | 06.上水道                                                   | tec_input_gijutsu06.pdf / 77.8KB   | 7          |
|               |                                                                 |                        | 07. 下水道                                                  | tec_input_gijutsu07.pdf / 172.8KB  |            |
|               |                                                                 |                        |                                                          | tec_input_gijutsu08.pdf / 77.2KB   |            |
| 心可            | に広じて 対象データない                                                    | って雨い                   |                                                          | tec_input_gijutsu09.pdf / 77.3KB   |            |
| 业女            | に心して、外家ノノを思                                                     |                        | 10. 造園                                                   | tec_input_gijutsu10.pdf / 207.2KB  |            |
| 出せる           | 」様になっています                                                       |                        | 11. 都市                                                   | tec_input_gijutsu11.pdf / 187.4KB  |            |
|               |                                                                 |                        | 12. 地質                                                   | tec_input_gijutsu12.pdf / 143.5KB  |            |
| <b>_</b> U1   | ンズ・テクリスに関するブライバシーポリシー コリンズ・テクリス 実績データの JACIA                    |                        |                                                          | tec_input_gijutsu13.pdf / 259.5KB  |            |
|               | Copyright (c) 2009 JACIC. All rights reserved.                  |                        | 14. 鋼構造コンクリート                                            | tec input gijutsu14.pdf / 203.1 KB |            |

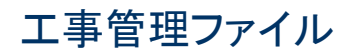

# CORINSコードの取得方法(2)

# (2) CALS/EC 電子納品に関する要領・基準 Webサイト「電子納品に関する要領・基準」から取得できます。

http://www.cals-ed.go.jp/

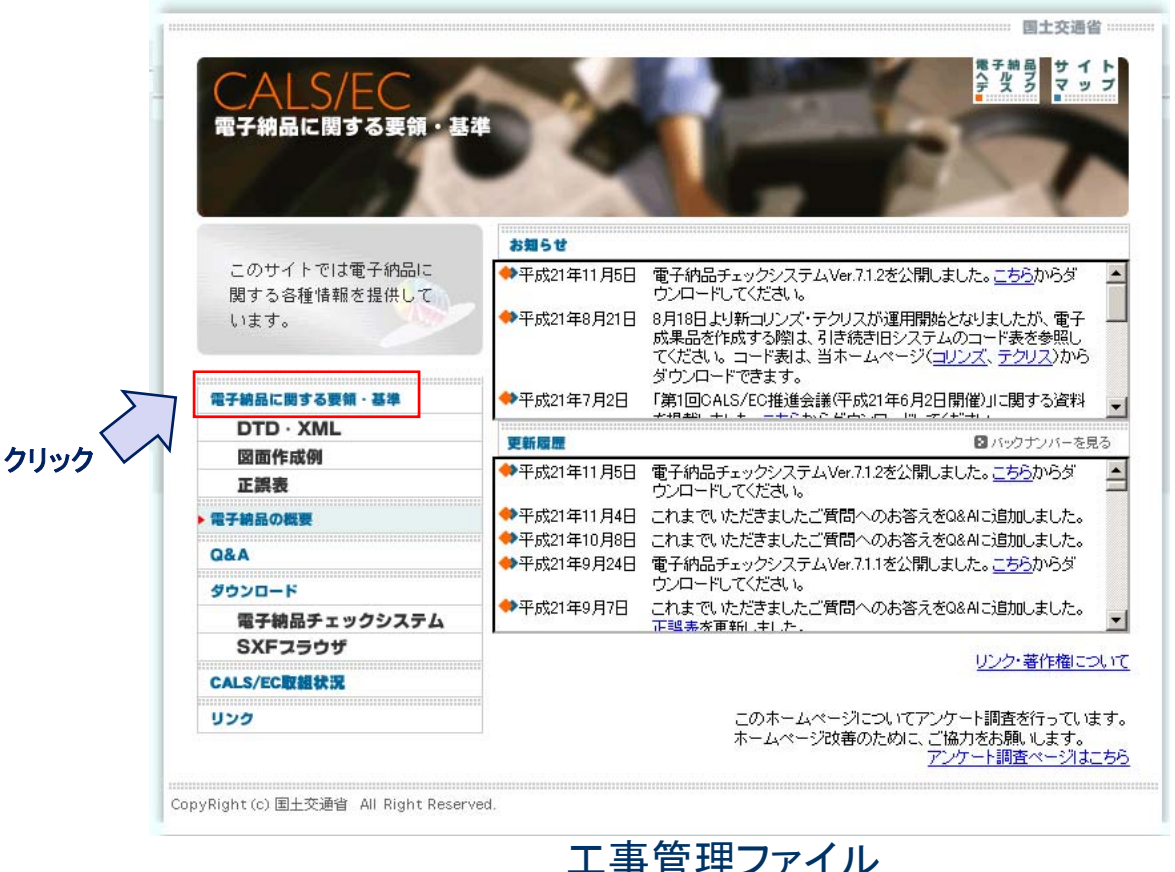

### CORINS情報の入力(2)

● その他資料から、電子納品関連の箇所の、「TECRISIC関する資料」、「CORINSIC関する資料」より入手できます.

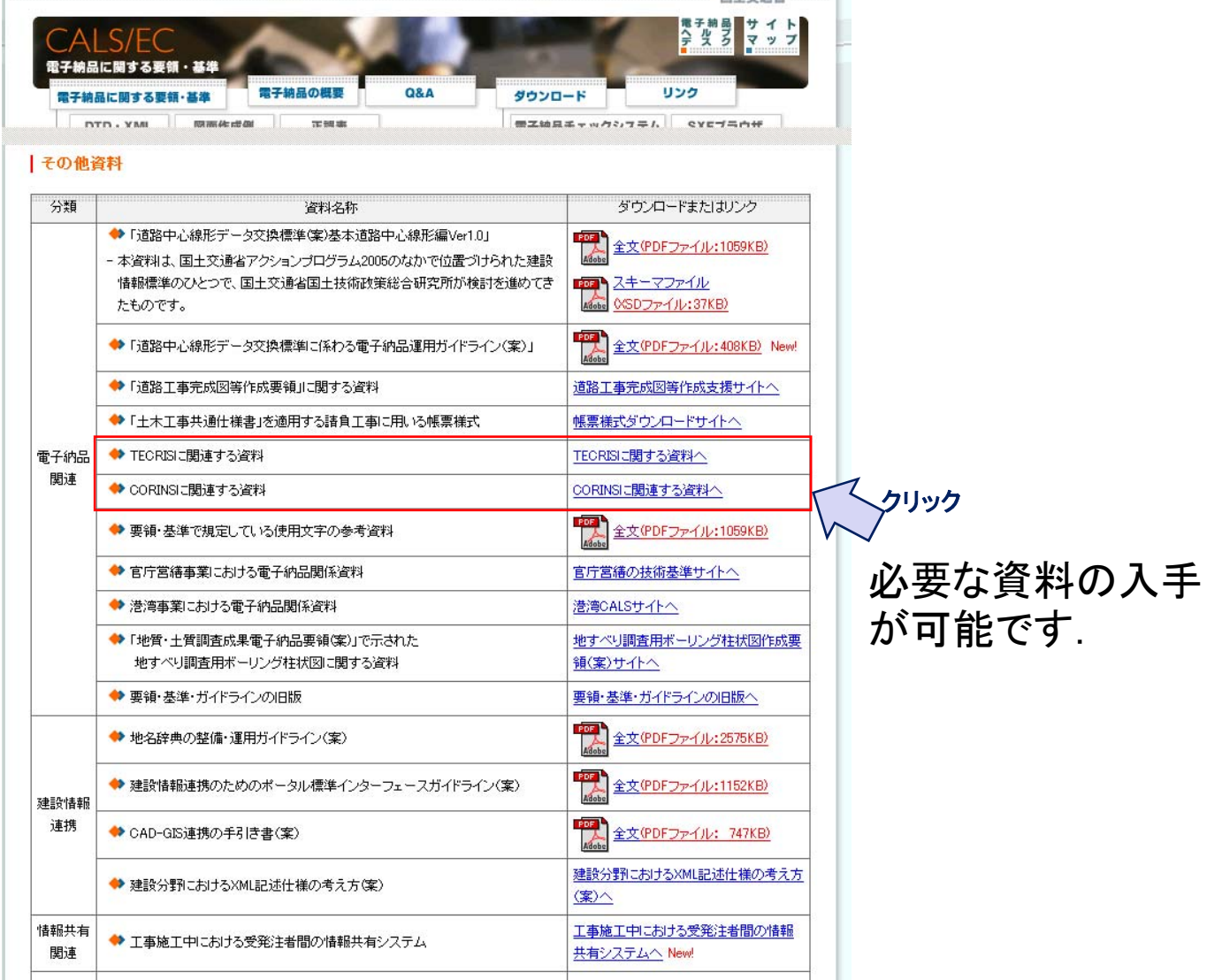

### CORINS情報の入力(2)

#### 「TECRISに関する資料へ」の画面

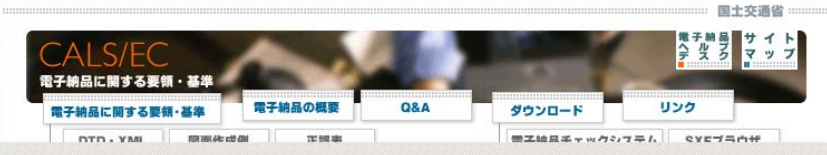

【土木設計の業務等の電子納品要領(案)の業務管理項目に関係するTECRIS項目】

平成21年8月18日より、新しいロリンズ・テクリスが運用開始となりましたが、電子成果品を作成する贈出、引き続き本ページに掲載している コード表を参照してください。

#### TECRIS入力システム(Ver.4.0)

| 要領の項目名称      | TECRISの項目名称   | TEORISIに関する<br>資料のダウンロード | 備考                                           |
|--------------|---------------|--------------------------|----------------------------------------------|
| TECRIS登録番号   | 同左            |                          |                                              |
| 設計書コード       | 同左            | <u> </u>                 |                                              |
| 業務名称         | 同左            |                          |                                              |
| 住所コード        | 業務対象地域コード     | TECRIS1.lzh              | 合併等により市区町村名に<br>変更がある場合、「住所<br>コード」には合併・変更前の |
| EPF 業務対象地域名称 |               | (1,490KB)                | 旧市町村のコードを入力<br>し、「住所」には新名称を入<br>力してください。     |
| 業務対象水系路線等コード | 業務対象水系・路線等コード | TECRIS2.lzh              |                                              |
| 業務対象水系路線名    | 業務対象水系·路線等名   | (19KB)                   |                                              |
| 履行期間着手       | 履行期間 着手年月日    | -                        |                                              |
| 履行期間-完了      | 履行期間 完了年月日    |                          |                                              |
| 発注者機関コード     | 発注機関コード       | TECRIS3.lzh              | 発注機関名称に変更があ                                  |
| 発注者機関事務所名    | 発注機関事務所名      | (1,165KB)                | る場合、 <u>こちら</u> をご参照くだ<br>さい。                |
| 受注者コード       | 会社コード         |                          |                                              |
| 主な業務の内容      | 同左            | LZH (4KB)                |                                              |
| 業務分野コード      | 同左            | LZH (158KB)              |                                              |
| 業務キーワード      | 同左            | LZH (2,182KB)            |                                              |
| 業務概要         | 同左            |                          |                                              |

ダウンロードファイル(TECRISコード表)は、PDFファイルをLZH形式で圧縮しています。

本資料を参照して業務管理項目を記入した場合は、業務管理項目の「業務実績システムバージョン番号」に「40」と記入してください。

TECRISコード表についての無断転載を禁止します。

#### 「CORINSに関する資料へ」の画面

| CALS/EC      |         | 100.0 | and the second second s | 電子網路サイ |
|--------------|---------|-------|----------------------------------------------------------------------------------------------------|--------|
| 子納品に関する要領・基準 | A       | - C   |                                                                                                    |        |
|              | 電子納品の概要 | Q&A   | ダウンロード                                                                                                    | リンク    |

【工事完成図書の電子納品要領(案)の工事管理項目に関係するCORINS項目】

平成21年8月18日より、新しいロリンズ・テクリスが運用開始となりましたが、電子成果品を作成する贈よ、引き続き本ページに掲載している コード表を参照してください。

CORINS入力システム(Ver.6.0)

| 要領の項目名称  | CORINSの項目名称 | CORINSIこ関する<br>資料のダウンロード                                                                                                    | 備考                                            | 正誤                                                                                              |
|----------|-------------|----------------------------------------------------------------------------------------------------|-----------------------------------------------|-------------------------------------------------------------------------------------------------|
| 路線水系名等   | 路線·水系名等     |                                                                                                    |                                               |                                                                                                 |
| 工事名称     | 工事件名        |                                                                                                    |                                               |                                                                                                 |
| 工事分野     | 工事の分野       | 155KB)                                                                                                    |                                               |                                                                                                 |
| 工事業種     | 工事の業種       | for the second second s |                                               |                                                                                                 |
| 工種       | 工種,工法·型式    | Koho_v6.pdf                                                                                                    | [工種]]よ、CORINSの[工<br>種,工法・型式]の工種を<br>記入する。     | <ul> <li>(1)【誤】セメント・コンクリート舗装工</li> <li>→【正】セメントコンクリート舗装工</li> <li>(2)【誤】床止工事(落差工、帯工)</li> </ul> |
| 工法型式     | 工種,工法·型式    | (72KB)                                                                                                    | 「工法型式」は、CORINSの<br>「工種,工法・型式」の工<br>法・型式を記入する。 | ̄→【正】床止工事(落差工,帯工)                                                                               |
| 住所コード    | 施工場所コード     | sekou_v6.pdf                                                                                                    | 合併等により市区町村名<br>に変更がある場合、「住所<br>コード」には合併・変更前   |                                                                                                 |
| 住所(施工場所) | 施工場所        | (95KB)                                                                                                    | の旧市町村のコードを入<br>力し、「住所」には新名称を<br>入力してください。     |                                                                                                 |
| 工期開始日    | 工期 開始日      |                                                                                                    |                                               |                                                                                                 |
| 工期終了日    | 工期 終了日      |                                                                                                    |                                               |                                                                                                 |
| 発注者·大分類  | 発注機関名·中分類   |                                                                                                    |                                               |                                                                                                 |
| 発注者·中分類  | 発注機関名·小分類   | Afote                                                                                                    | 発注機関名称に変更があ                                   |                                                                                                 |
| 発注者·小分類  | 発注機関名·細分類   | hachukikan_v6.pdf                                                                                                    | る場合、 <u>こらり</u> をこ参照くた<br>さい。                 |                                                                                                 |
| 発注者コード   | 発注機関コード     |                                                                                                    |                                               |                                                                                                 |
| 諸負者名     | 請負会社名       |                                                                                                    |                                               |                                                                                                 |

CORINS入力システム(Ver.6.0)に関する資料は、平成17年10月以降に完成した工事から適用してください。

本資料を参照して工事管理項目を記入した場合は、工事管理項目の「工事実績システムバージョン番号」に「6.0」と記入してください。

電子納品チェックシステムVer5.0.5より、本資料に対応しています。

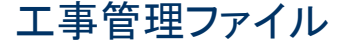

# CORINS情報の入力(3)

#### JへCIC 財団法人日本連設情報総合センター

### WEBページの刷新に伴い、Q&Aの参照が可能

Q&A

### Q&Aアドレス http://ct.jacic.or.jp/cgi-bin/faq.cgi http://ct.jacic.or.jp/cgi-bin/faq.cgi

#### よくある質問

👔 ログインできません。(「ページでエラーが発生しました」と表示される等」)

**コリンズ・テクリス** ひちひ ひ

- 📔 「ログイン名」は旧システムの「ユーザID」のことですか。
- 図 実績データ作成時(技術者データ)、確認メッセージ「MSAC0376-₩」が表示されます。
- 👔 実績データの作成時、自社に所属しているはずの技術者が検索できません。
- IIシステムで技術者IDを取得した技術者が、見つからない。
- 2 オンライン登録時「エラー:128 すべてのサービスを停止中です」と表示されます。
- 🔁 コリンズ 入力システム Ver.6で作成し、発注機関の 確認が 終わったデータがあります。 新システム でどのようにすれば 登録できますか。
- 💈 発注機関確認情報は、どこから入力できますか?
- 2 登録済データを引用して工事実績データを作成しようとし、登録番号から登録済データを検索しようとすると、エラーメッセージが表示されます。
- 2 利用責任者が変更になる場合、どのような手続きが必要ですか?
- 2 「登録のための確認のお願い」をダウンロードし、発注機関に確認したところ修正箇所が見つかりました。どのように修正すればよいですか。
- 2 本社(本店)で契約した場合、「事業所」-「事業所名」は何を入力すればよいですか。
- 2 登録してある工事・業務実績を訂正したい。
- 😰 会社名や会社住所が変更になりました。
- 技術者の過去(他社所属時)の工事·業務実績が欲しいのですが。
- 😰 ログインができない。
- 2 諸負金額500万円以上2,500万円未満工事の場合、変更や竣工登録はできないのですか?
- 😰 100万円以上500万円未満業務の登録はできますか?

#### コリンズ・テクリス

- 2 利用環境
   2 登録の種類と概要
- 2 ユーザID・バスワード
- 👔 実績データの作成
- 김 実績データの登録
- 👔 各種申請
- 💈 登録済みの実績データ
- 👔 自社の実績データ
- 🔁 代行入力
- 2 FD登録廃止
   2 発注機関
- エ事管理ファイル

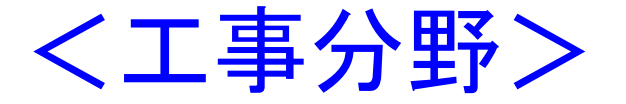

- コードー覧表から、該 当する「工事の分野」
   を選択して入力する。
- 河川工事ならコード01
   の「河川」、道路工事ならコード02の「道路」と
   入力する。
- 発注事業主体の分野 から選択することに注 意!!

| コード | 工事の分野      |
|-----|------------|
| 01  | 河川         |
| 02  | 道路         |
| 03  | 砂防・地滑り     |
| 04  | 上水・工業用水    |
| 05  | 下水道        |
| 06  | 農業農村整備     |
| 07  | 鉄道・軌道      |
| 08  | 発電         |
| 09  | 空港         |
| 10  | 海岸         |
| 11  | 港湾         |
| 12  | 海洋         |
| 13  | その他のライフライン |
| 14  | 造園(余暇施設含む) |
| 15  | 産業廃棄物      |
| 16  | 建築         |
| 17  | 機械         |
| 18  | 電気         |
| 19  | 通信         |
| 99  | その他        |

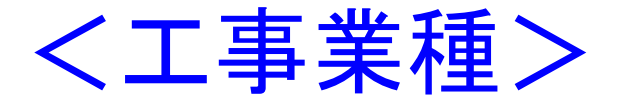

- コードー覧表から、該当する 「エ事の業種」を選択して入 力する。
- 法面工事ならコード05の「と び・土エ・コンクリート工事」、 舗装工事ならコード13の「舗 装工事」と入力する。
- 建設業法上の許可業種であることに注意

#### エ事の業種コードー覧表

| コード | 工事の業種          |
|-----|----------------|
| 01  | 土木一式工事         |
| 02  | 建築一式工事         |
| 03  | 大工工事           |
| 04  | 左官工事           |
| 05  | とび・土工・コンクリート工事 |
| 06  | 石工事            |
| 07  | 屋根工事           |
| 08  | 電気工事           |
| 09  | 管工事            |
| 10  | タイル・れんが・プロック工事 |
| 11  | 鋼構造物工事         |
| 12  | 鉄筋工事           |
| 13  | 舗装工事           |
| 14  | 浚渫工事           |
| 15  | 板金工事           |
| 16  | ガラス工事          |
| 17  | 塗装工事           |
| 18  | 防水工事           |
| 19  | 内装仕上工事         |
| 20  | 機械器具設置工事       |
| 21  | 熱絶縁工事          |
| 22  | 電気通信工事         |
| 23  | 造園工事           |
| 24  | さく井工事          |
| 25  | 建具工事           |
| 26  | 水道施設工事         |
| 27  | 消防施設工事         |
| 28  | 清掃施設工事         |

### <エ種-エ法型式>

● コードー覧表から、該当する「工種」、「工法・型式」を選択して入力する。 護岸工事なら工種には「護岸工事」、工法型式には「護岸工」と入力する。 道路改良工事、河川改修工事などは、工種には「その他土木一式工 事」、工法型式には「その他土木一式工」と入力する。 コリンズでは5つまで登録できるので、同じ内容で入力する。

| ■工事カルテの工種、工法                | ・型コ  | 体系(1) コート表の一部                         |                            |
|-----------------------------|------|---------------------------------------|----------------------------|
| 工種                          | ⊐-ト* | 工法・型式                                 | 工事の例示                      |
| 1 土地造成工事                    | 290  | 土地造成工                                 | 土地区画整理工事、工業用地造成工事、宅地造成工事   |
| 2 築堤工事                      | 150  | 築堤工                                   | 築堤工事                       |
| 3 護岸工事                      | 160  | 護岸エ                                   | 護岸工事                       |
| 4 根面・水制工事                   | 170  | 根回・水制工                                | 根固工事、水制工事                  |
| 5 床止工事(落差工、帯工)              | 200  | 床止工                                   | 床止工事                       |
| 6 堰・水門工事                    | 060  | 堰・水門工                                 | 堰工事、水門工事                   |
| 7 樋門・樋管工事                   | 180  | 樋門・樋管工                                | 樋門工事、樋管工事                  |
| 8 伏せ越し工事                    | 190  | 伏せ越しエ                                 | 伏せ越し工事                     |
| <ol> <li>水路・管路工事</li> </ol> | 080  | 水路・管路工<br>(三面張・コンクリート水路、ボックスカルバート、管路) | 導水路工事、放水路工事                |
| 10 管渠推進工事                   | 300  | 管渠推進工                                 | 管渠推進工事                     |
| 11 揚排水機場工事                  | 070  | 揚排水機場工                                | 揚水機場工事、排水機場工事              |
| 12 砂防工事                     | 051  | 砂防ダムエ                                 | 砂防ダム工事                     |
|                             | 052  | 砂防流路工                                 | 砂防流路工事                     |
|                             | 053  | 砂防山腹工                                 | <b>炒</b> 防山腹工 <del>事</del> |
| 3 その他土木一式工事                 | 400  | その他土木一式エ                              | 道路改良工事、河川改修工事、農道工事、林道工事    |

#### 

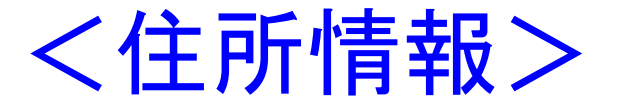

- ・ コードー覧表から、該当する「<u>住所コード」と「住所」を選択して入力する。</u>
- · 住所コードには、該当する市町村名のコードを選択して入力する。
- 住所には、該当地域の住所を入力する。
- 複数箇所ある場合は、複数入力する。

19 山梨県

| コード市区町村名     | コード 市区町村名   | コード 市区町村名 | コード 市区町村名    |
|--------------|-------------|-----------|--------------|
| 市            | 19305 大和村   | 南巨摩郡      | 19407 小淵沢町   |
| 19201 甲府市    | 東八代郡        | 19361 増穂町 | 19408 白州町    |
| 19202 富士吉田市  | 19321 石和町   | 19362 鰍沢町 | 19409 武川村    |
| 19203 塩山市    | 19322 御坂町   | 19364 早川町 | 南都留郡         |
| 19204 都留市    | 19323 一宮町   | 19365 身延町 | 19421 秋山村    |
| 19205 山梨市    | 19324 八代町   | 19366 南部町 | 19422 道志村    |
| 19206 大月市    | 19325 境川村   | 中巨摩郡      | 19423 西桂町    |
| 19207 韮崎市    | 19326 中道町   | 19383 玉穂町 | 19424 忍野村    |
| 19208 南アルプス市 | 19327 芦川村   | 19384 昭和町 | 19425 山中湖村   |
| 19210 甲斐市    | 19328 豊富村   | 19385 田富町 | 19429 鳴沢村    |
| 郡            | 西八代郡        | 北巨摩郡      | 19430 富士河口湖町 |
| 東山梨郡         | 19341 上九一色村 | 19402 明野村 | 北都留郡         |
| 19301 春日居町   | 19342 三珠町   | 19403 須玉町 | 19441 上野原町   |
| 19302 牧丘町    | 19343 市川大門町 | 19404 高根町 | 19442 小菅村    |
| 19303 三富村    | 19344 六郷町   | 19405 長坂町 | 19443 丹波山村   |
| 19304 勝沼町    | 100         | 19406 大泉村 | 77 H         |

| V >> | <u></u> |  |
|------|---------|--|
| し注   | 息       |  |
|      |         |  |

①住所コードが、市町村合
 併後の新名称に更新され
 ていない場合は、旧市町村
 名のコードを選択する。

| 2 <u>住</u><br>新名 | 所名は<br>称に手 | 、旧名称でなく<br>入力で <mark>変更</mark> す |
|------------------|------------|----------------------------------|
| る。               |            |                                  |
| (例)              | 19385      | 田富町                              |
| $\rightarrow$    | 19385      | 中央市                              |
|                  | 19383      | 玉穂町                              |
| $\rightarrow$    | 19383      | 中央市                              |

### く発注者情報>

#### ・組織再編により組織及びその名称が変更されると、CORINS入力システムの発注 機関コードも随時変更される。 ・最新のCORINS「発注機関コード新旧対応表」を確認のうえ工事管理ファイルに入 力する。(現在H21.8.システム更新後)

1617発注機関コード/発注機関名

| コード 💽    | 大分類 🔽        | 中分類 | 小分類 🜍          | ~ 細分類 ▼                               | 表示名称               |
|----------|--------------|-----|----------------|---------------------------------------|--------------------|
| 31904000 | 地方公共団体(都道府県) | 山梨県 | 新環状·西関東道路建設事務所 |                                       | 山梨県新環状・西関東道路建設事務所  |
| 31905000 | 地方公共団体(都道府県) | 山梨県 | 広瀬・琴川ダム管理事務所   |                                       | 山梨県広瀬・琴川ダム管理事務所    |
| 31906001 | 地方公共団体(都道府県) | 山梨県 | (ダム管理事務所)      | 荒川ダム管理事務所                             | 山梨県荒川ダム管理事務所       |
| 31906002 | 地方公共団体(都道府県) | 山梨県 | (ダム管理事務所)      | 大門・塩川ダム管理事務所                          | 山梨県大門・塩川ダム管理事務所    |
| 31906999 | 地方公共団体(都道府県) | 山梨県 | (ダム管理事務所)      | その他                                   | 山梨県                |
| 31907000 | 地方公共団体(都道府県) | 山梨県 | 深城ダム管理事務所      |                                       | 山梨県深城ダム管理事務所       |
| 31914000 | 地方公共団体(都道府県) | 山梨県 | 企業局            | (内部部局)                                | 山梨県企業局             |
| 31914101 | 地方公共団体(都道府県) | 山梨県 | 企業局            | 早川水系発電管理事務所                           | 山梨県企業局早川水系発電管理事務所  |
| 31914102 | 地方公共団体(都道府県) | 山梨県 | 企業局            | 笛吹川水系発電管理事務所                          | 山梨県企業局笛吹川水系発電管理事務所 |
| 31914103 | 地方公共団体(都道府県) | 山梨県 | 企業局            | 石和温泉管理事務所                             | 山梨県企業局石和温泉管理事務所    |
| 31914104 | 地方公共団体(都道府県) | 山梨県 | 企業局            | 発電総合制御所                               | 山梨県企業局発電総合制御所      |
| 31914999 | 地方公共団体(都道府県) | 山梨県 | 企業局            | その他                                   | 山梨県企業局             |
| 31915001 | 地方公共団体(都道府県) | 山梨県 | 公社(都道府県)       | 山梨県土地開発公社                             | 山梨県土地開発公社          |
| 31915002 | 地方公共団体(都道府県) | 山梨県 | 公社(都道府県)       | 山梨県住宅供給公社                             | 山梨県住宅供給公社          |
| 31915003 | 地方公共団体(都道府県) | 山梨県 | 公社(都道府県)       | 山梨県道路公社                               | 山梨県道路公社            |
| 31915999 | 地方公共団体(都道府県) | 山梨県 | 公社(都道府県)       | その他                                   |                    |
| 31916000 | 地方公共団体(都道府県) | 山梨県 | 水道企業団(水道組合)    |                                       |                    |
| 31917000 | 地方公共団体(都道府県) | 山梨県 | 土地区画整理組合       |                                       |                    |
| 31918000 | 地方公共団体(都道府県) | 山梨県 | 下水道組合          |                                       |                    |
| 31919000 | 地方公共団体(都道府県) | 山梨県 | 土地改良区          |                                       |                    |
| 31920000 | 地方公共団体(都道府県) | 山梨県 | 市街地再開発組合       |                                       |                    |
| 31921001 | 地方公共団体(都道府県) | 山梨県 | 山梨県公安委員会       | 山梨県警察本部                               | 山梨県警察本部            |
| 31921002 | 地方公共団体(都道府県) | 山梨県 | 山梨県公安委員会       | (警察署)                                 |                    |
| 31921999 | 地方公共団体(都道府県) | 山梨県 | 山梨県公安委員会       | その他                                   |                    |
| 31923001 | 地方公共団体(都道府県) | 山梨県 | (農務事務所)        | 中北農務事務所                               | 山梨県中北農務事務所         |
| 31923002 | 地方公共団体(都道府県) | 山梨県 | (農務事務所)        | 峡東農務事務所                               | 山梨県峡東農務事務所         |
| 31923003 | 地方公共団体(都道府県) | 山梨県 | (農務事務所)        | 峡南農務事務所                               | 山梨県峡南農務事務所         |
| 31923004 | 地方公共団体(都道府県) | 山梨県 | (農務事務所)        | 富士·東部農務事務所                            | 山梨県富士·東部農務事務所      |
| 31923999 | 地方公共団体(都道府県) | 山梨県 | (農務事務所)        | その他                                   | 山梨県                |
| 31924001 | 地方公共団体(都道府県) | 山梨県 | (林務環境事務所)      | 中北林務環境事務所                             | 山梨県中北林務環境事務所       |
| 31924002 | 地方公共団体(都道府県) | 山梨県 | (林務環境事務所)      | · · · · · · · · · · · · · · · · · · · | 山梨県峡東林務環境事務所       |
| 31924003 | 地方公共団体(都道府県) | 山梨県 | (林務環境事務所)      | 峡南林務環境事務所                             | 山梨県峡南林務環境事務所       |
| 31924004 | 地方公共団体(都道府県) | 山梨県 | (林務環境事務所)      | 富士·東部林務環境事務所                          | 山梨県富士·東部林務環境事務所    |
| 31924999 | 地方公共団体(都道府県) | 山梨県 | (林務環境事務所)      | その他                                   | 山梨県                |
| 31925001 | 地方公共団体(都道府県) | 山梨県 | (建設事務所)        | 中北建設事務所                               | 山梨県中北建設事務所         |
| 31925002 | 地方公共団体(都道府県) | 山梨県 | (建設事務所)        | 峡東建設事務所                               | 山梨県峡東建設事務所         |
| 31925003 | 地方公共団体(都道府県) | 山梨県 | (建設事務所)        | 峡南建設事務所                               | 山梨県峡南建設事務所         |
| 31925004 | 地方公共団体(都道府県) | 山梨県 | (建設事務所)        | 富士·東部建設事務所                            | 山梨県富士·東部建設事務所      |
| 31925999 | 地方公共団体(都道府県) | 山梨県 | (建設事務所)        | その他                                   | 山梨県                |
| 31926000 | 地方公共団体(都道府県) | 山梨県 | 中部横断自動車道用地事務所  |                                       | 山梨県中部横断自動車道用地事務所   |
| 31927000 | 地方公共団体(都道府県) | 山梨県 | 流域下水道事務所       |                                       | 山梨県流域下水道事務所        |
| 31999999 | 地方公共団体(都道府県) | 山梨県 | その他            | その他                                   | 山梨県                |
|          |              |     | - 上争官埋ノアイ      |                                       |                    |

26

# 境界座標情報の入力

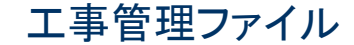

### 測地系と境界座標情報

- 測地系は、境界座標情報をどのような方法で入手 するかで異なる。 (国土地理院の境界座標入力支援サービスで得ら れた情報は、世界測地系(=日本測地系2000))
   境界座標(緯度・経度)が明確な場合は、監督員に 確認の上、入力する。(世界測地系か日本測地系)
  - のどちらかも確認する。)

### 境界座標情報の調査方法

一番簡単な方法

### 次の5つの方法がある。

- 1. "測量成果電子納品「業務管理項目」境界座標 入力支援サービス"を利用する。
- 2. 地形図閲覧サービス(国土地理院)を利用する。
- 3. 地形図から読み取る。(インターネットが利用で きない場合など)
- 都道府県の東西南北端点と重心の緯度経度から調査する。
- 5. 既知の平面直角座標を変換する。

# 測量成果電子納品「業務管理項目」 境界座標入力支援サービス

- 国土地理院のホームページ
  - http://psgsv.gsi.go.jp/koukyou/rect/index.html

| 🚳 淵量成果電子的品「業務管理項目」境界座標入力支援サービス - Microsoft Internet Explorer                                                                                                | 3  |
|----------------------------------------------------------------------------------------------------|----|
|                                                                                                    |    |
| アドレス① 資 http://psgsv.gsigo.jp/koukyou/rect/index.html マ 予務動 リンク » 🍕 ・                                                                                       |    |
| Coogle C→     検索 (の) M S→     ☆ ブックマーク→     小ジ チェック →     小ジ 法に送信 →     ○ 設定 →                                                                              | a1 |
| Geographical Survey Institute                                                                                                    |    |
| 測 量 成 果 電 子 納 品 業 務 管 理 項 目」境 界 座 標 入 力 支 援 サ ー ピ ス                                                                                                    |    |
|                                                                                                    |    |
| 測重点をクリックして、その境界座標(世界測地来による)を取得します                                                                                                    |    |
|                                                                                                    |    |
| 本サーヒスは、Windows XP、Windows2000で利用することかできます。<br>対応しているWebブラウザソフトは、Microsoft Internet Explorer5.01以上です。<br>また、Webブラウザソフトは、Microsoft Internet Explorer5.01以上です。 |    |
| また、ヨリイトは電子国工Webンステムを利用してあります。<br>表示の際ブラクインソフトのインストールを求められることが有ります。その場合、管理者権限にてブラグインソ<br>コトをインコール・リーズご利用下さい、美知につきましては悪スロナナ、クリーのへのまたご際ください、                   |    |
| ノトゼイノストールししこ利用下でい。計和につきましては <u>電丁国エハーメルのQ&amp;A</u> どこ見くたでい。<br>一乗子国士Webシステムに用するお問い合わせけにおらへ一                                                                |    |
|                                                                                                    |    |
| 測量成果電子納品に関するご質問は、 <u>こちら</u> へお寄せ下さい。                                                                                                    |    |
| Copyright © Geographical Survey Institute All rights reserved.                                                                                              |    |
|                                                                                                    |    |
| エ事管理ファイル                                                                                                    |    |

### 情報取得方法(1)

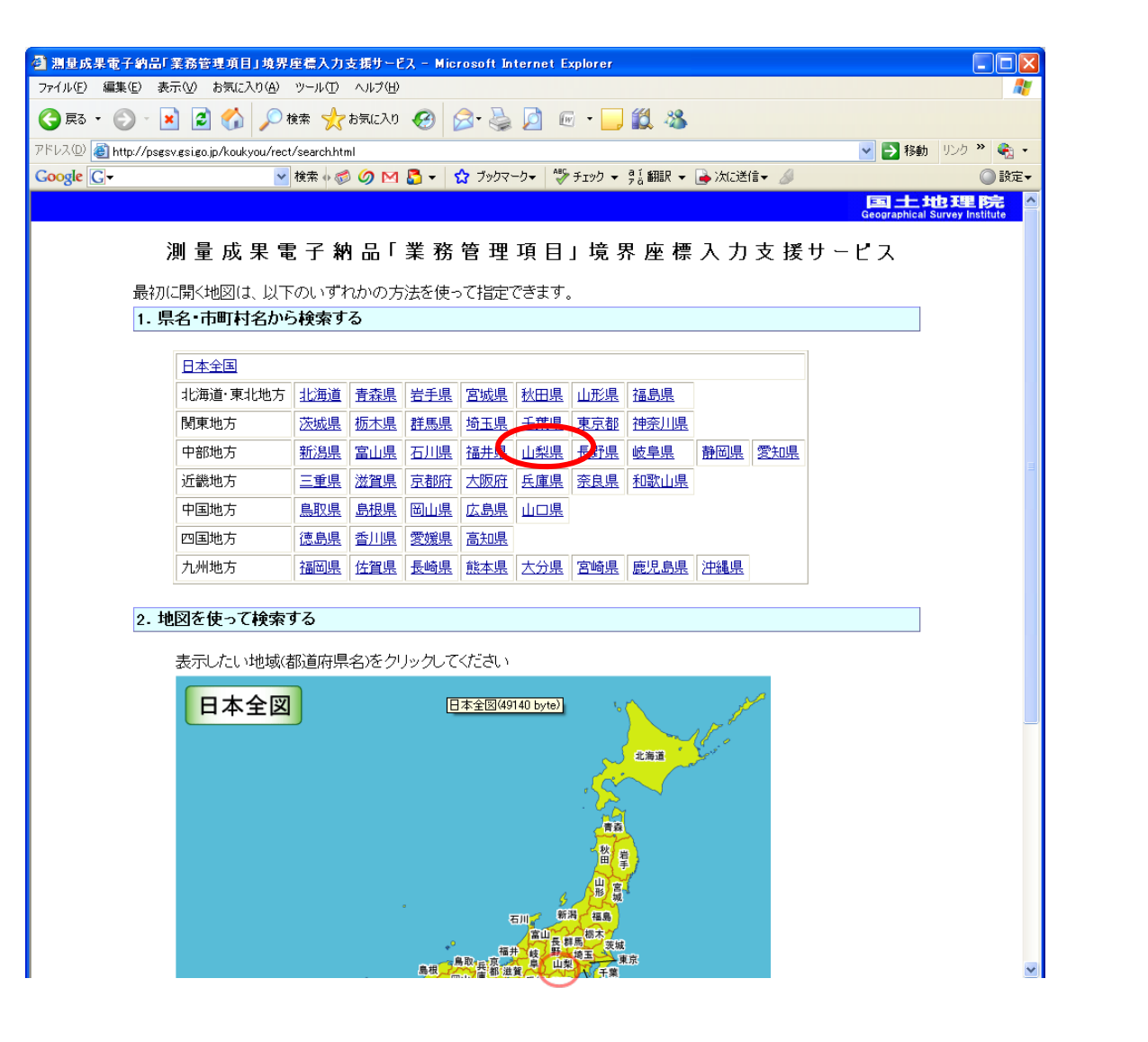

### 情報取得方法(2)

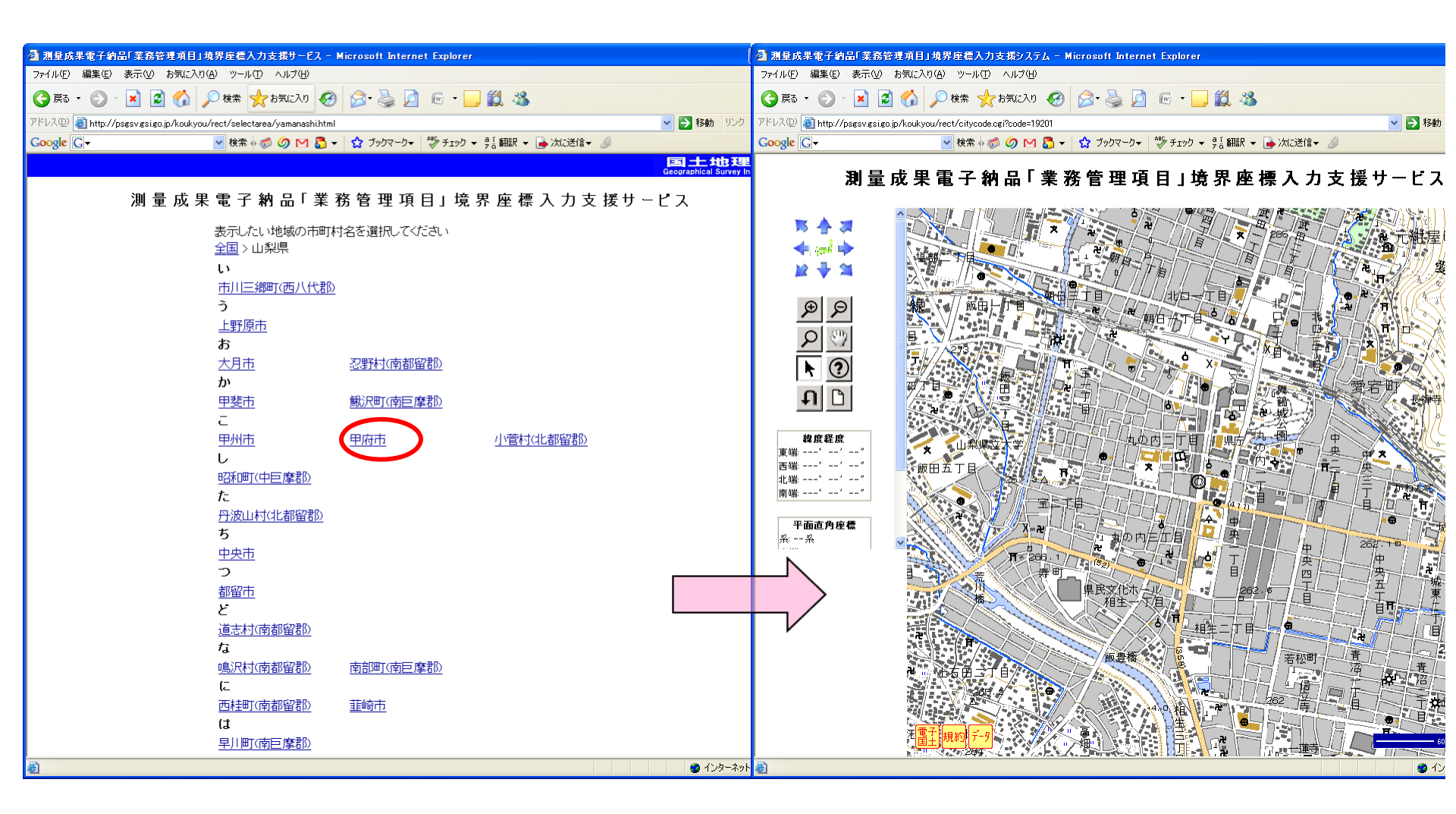

エ事管理ファイル

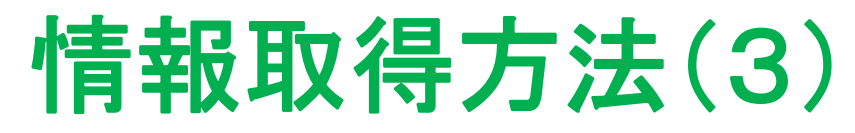

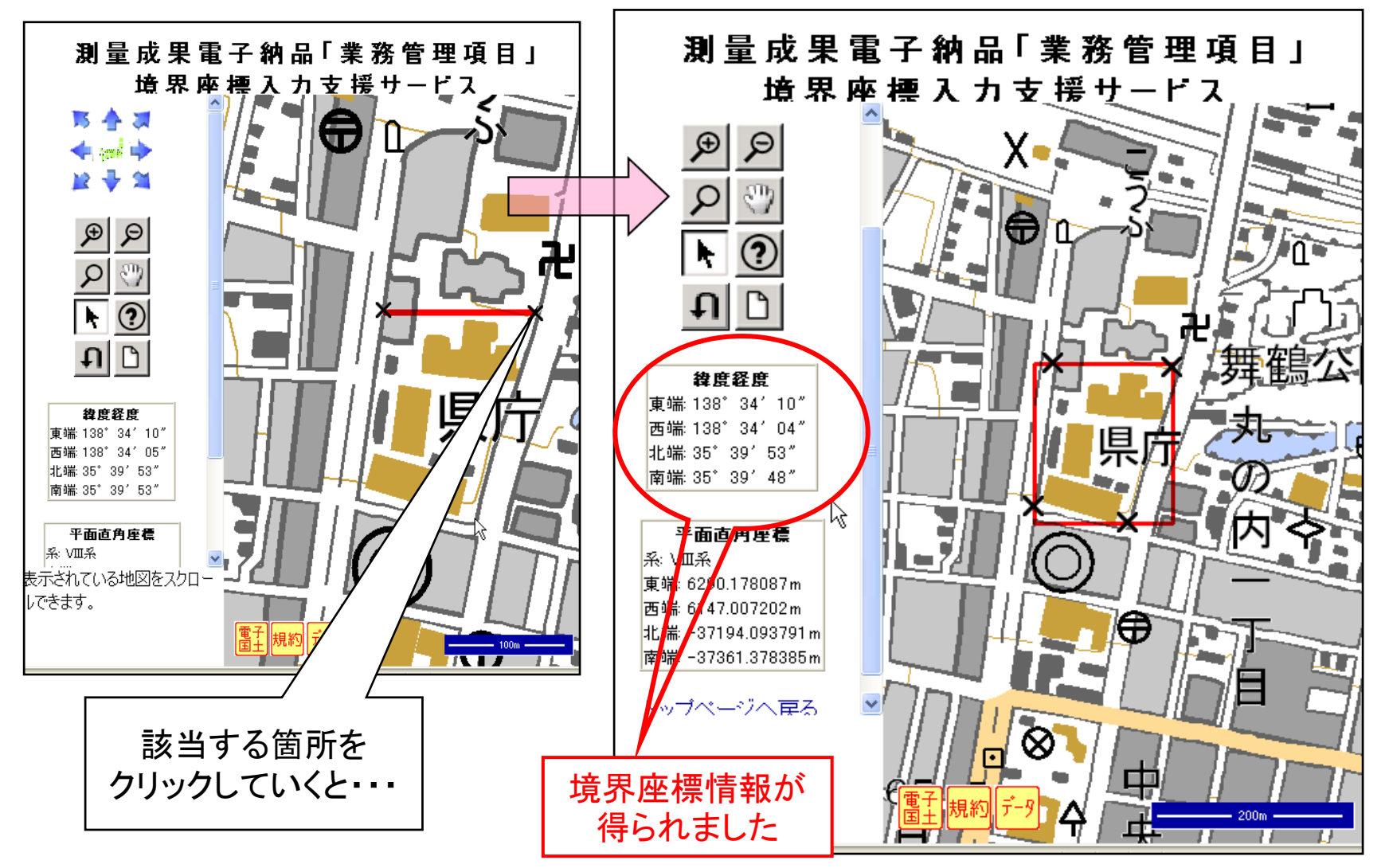

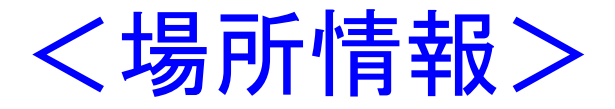

(入力支援サービスで得られた結果を使用する場合)

- <<u>測地系></u>
   入力支援サービスで得られた情報なので世界測地系「01」
   を入力する。
- <境界座標情報>を次のように入力する。

<西側境界座標経度>1383404</西側境界座標経度> <東側境界座標経度>1383410</東側境界座標経度> <北側境界座標経度>0353953</北側境界座標経度> <南側境界座標経度>0353948</南側境界座標経度>

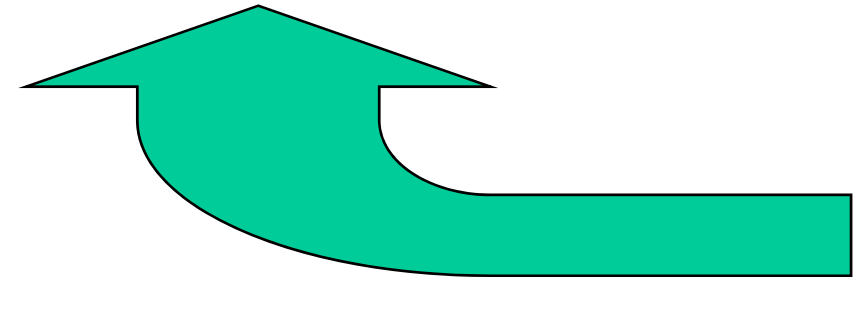

| 得られた情報 |      |     |     |  |
|--------|------|-----|-----|--|
| 緯度経度   |      |     |     |  |
| 東端     | 138* | 34′ | 10″ |  |
| 西端     | 138* | 34′ | 04″ |  |
| 北端     | 35°  | 39' | 53″ |  |
| 南端     | 35*  | 39' | 48″ |  |

# その他参考資料

山梨県のホームページ(電子納品関連情報)のWEBサイト
 <a href="http://www.pref.yamanashi.jp/gijutsukanri/97667770858.html">http://www.pref.yamanashi.jp/gijutsukanri/97667770858.html</a>

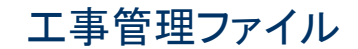

### くその他>

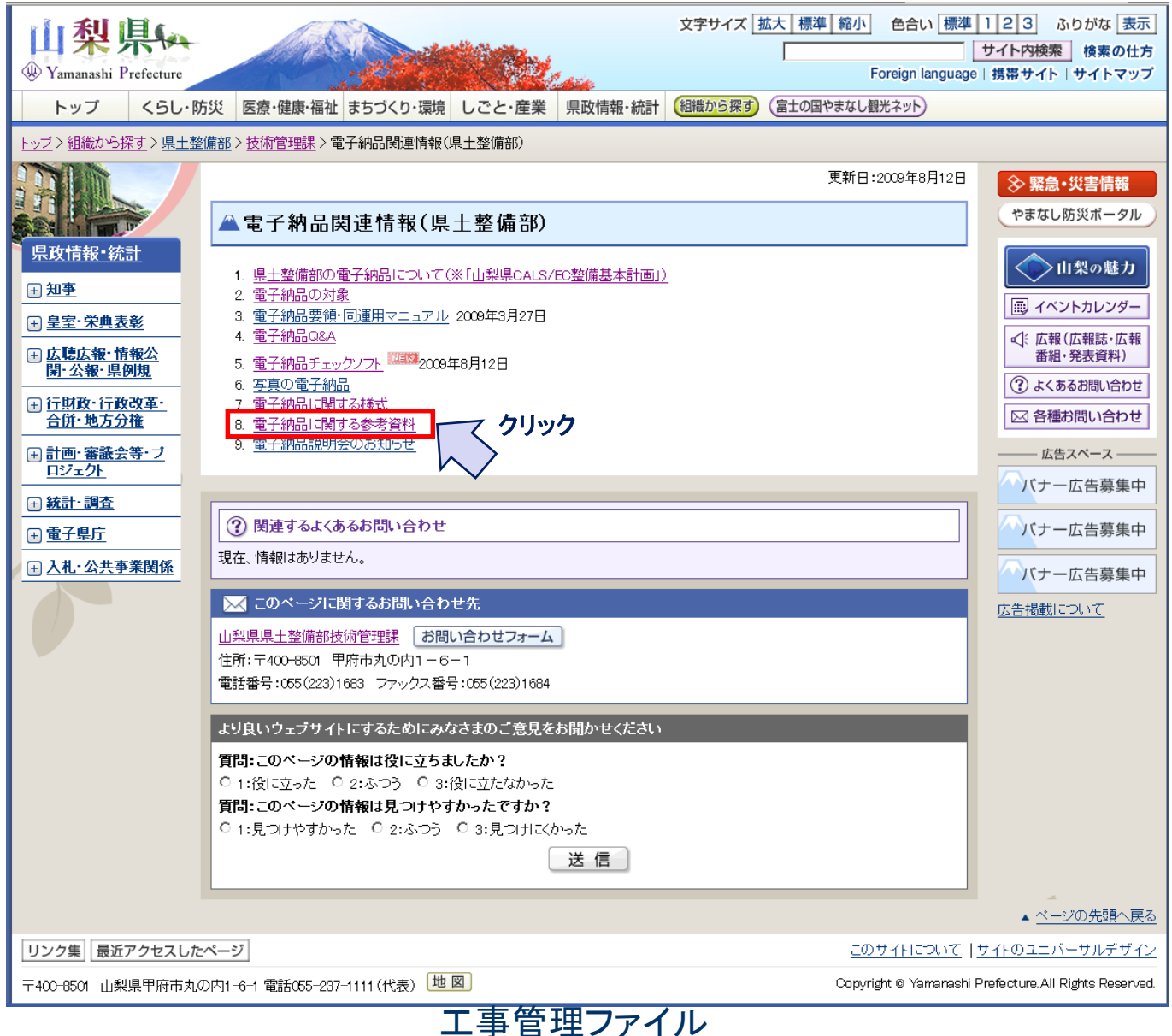